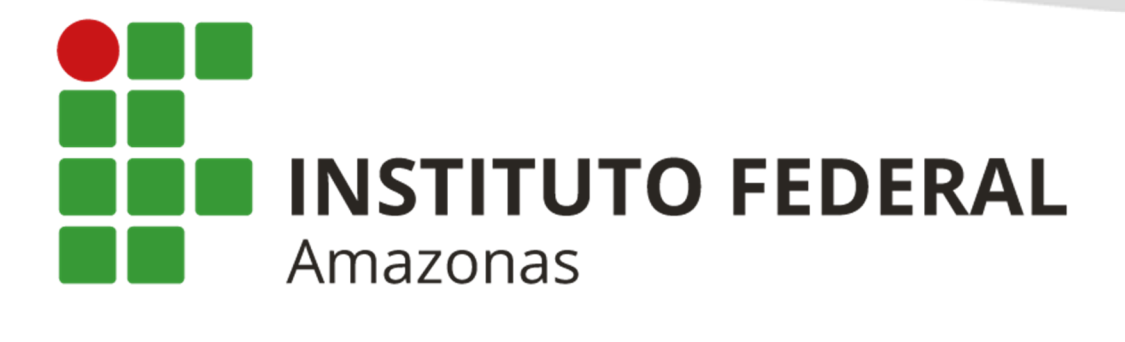

Passo – a – Passo para solicitação da Bolsa

# Sumário

| 1-Acesso ao Sistema                                 |   |
|-----------------------------------------------------|---|
| 1.1 Informação de dados bancários                   |   |
| 1.2 Preenchimento do Questionário Sócio – econômico |   |
| 2-Solicitação de Bolsa                              | 6 |
| 2.1 Solicitação de Bolsas                           | 6 |
| 2.1 Acompanhamento da Solicitação                   | 7 |

### 1-Acesso ao Sistema

#### 1.1 Informação de dados bancários

Para o aluno o acesso ao sistema será feito pelo link http://www.ifam.edu.br/sigaa, após entrar no sistema, dentro do portal discente clique no link – Meus Dados Pessoais.

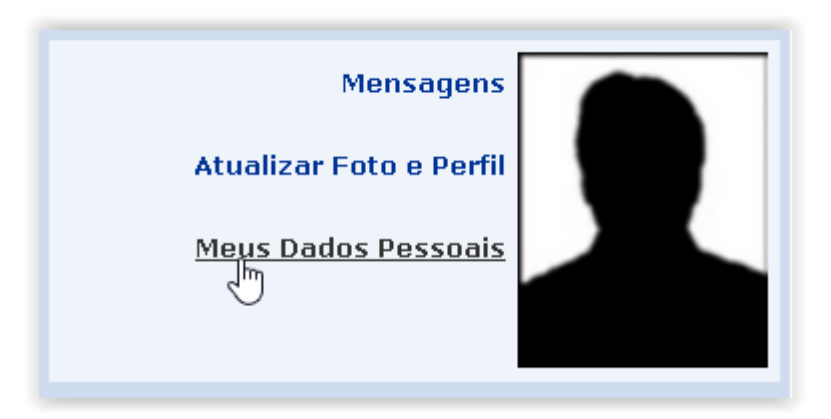

Nessa tela preencha seus dados de endereço, dados bancários, renda familiar e quantidade de membros do grupo familiar. Caso não possua dados bancários, informe conforme a tela abaixo:

| Dados bancários                                                                                                    |                |  |  |
|----------------------------------------------------------------------------------------------------|----------------|--|--|
| Não é permitido informar dados bancários de terceiros. Apenas uma conta bancária que tenha como titular o próprio aluno, será aceita no cadastro para o recebimento de qualquer tipo de auxílio financeiro ou bolsa remunerada que o mesmo possa vir a ter na Universidade. |                |  |  |
| Banco: TESOURARIO-VALOR DECLARADO                                                                                                    | Nº operação: 0 |  |  |
| Situação sócio-econômica                                                                                                    |                |  |  |

1.2 Preenchimento do Questionário Sócio - econômico.

Para o preenchimento do questionário sócio – econômico, dentro do portal discente acesse o menu **bolsas** e clique na opção "**aderir ao Cadastro Único**".

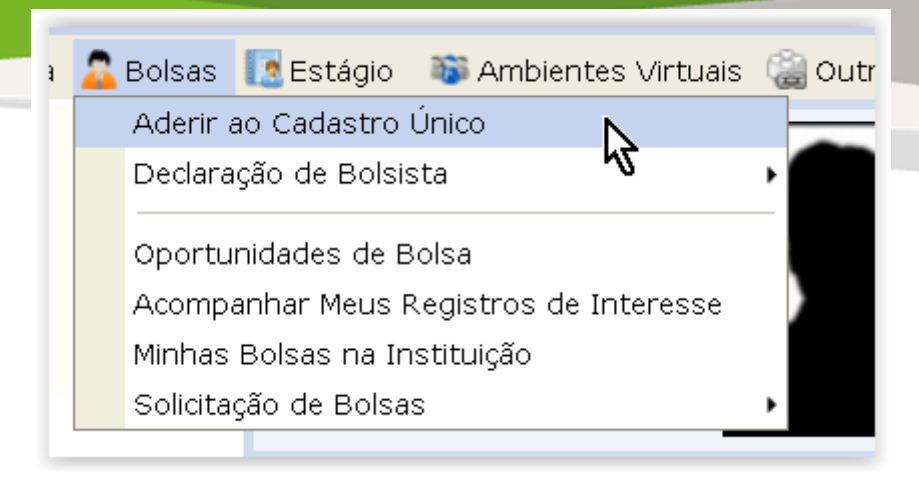

Na tela posterior marque a opção **"Eu li e concordo os termos acima citados"** e escolha o ano e período que deseja submeter o questionário.

| Questionário Sócio-Econômico                                                                                                    |  |  |
|----------------------------------------------------------------------------------------------------|--|--|
| O questionário é uma das formas de avaliação para determinar a condição sócio econômica do aluno. Essa etapa é obrigatória a todos os discentes que desejam<br>participar do programa de bolsa.                  |  |  |
| A veracidade dos dados informados no cadastro é de sua responsabilidade. Constatando-se que os dados informados são falsos, você poderá sofrer medidas<br>administrativas cabíveis que incluem a perda da bolsa. |  |  |
| Eu li e concordo os termos acima citados:<br>Ano Solicitação: 2020.1 V<br>Continuar >>                                                                                                    |  |  |

Na próxima tela, o aluno deve descrever aqui todas as suas habilidades e áreas de interesse.

| Caro discente,                                                                                                    |  |  |  |
|----------------------------------------------------------------------------------------------------|--|--|--|
| Estas informações serão usadas quando um professor desejar buscar alunos de acordo com um perfil na base de dados do SIGAA. É muito importante para você<br>descrever aqui todas as suas habilidades e áreas de interesse, pois assim aumentará a chance de um professor te selecionar. |  |  |  |
| Dados do perfil                                                                                                    |  |  |  |
| Descrição Pessoal: *                                                                                                    |  |  |  |
| Descrição de Perfil Pessoal                                                                                                    |  |  |  |
| Áreas de Interesse: *                                                                                                    |  |  |  |
| Descrição das áreas de interesses acadêmicos.                                                                                                    |  |  |  |
| Currículo Lattes:                                                                                                    |  |  |  |
| Caso possua o curriculo lattes, postar o link dele.                                                                                                    |  |  |  |
| Gravar Perfil Cancelar                                                                                                    |  |  |  |
| ★ Campos de preenchimento obrigatório.                                                                                                    |  |  |  |

Na tela do questionário preencha as informações, conforme as orientações de cada pergunta.

| 1. Número de Matrícula 🔺 Número máxim     | o de Caracteres: 30 )                                |                                   |  |
|-------------------------------------------|------------------------------------------------------|-----------------------------------|--|
|                                           |                                                      |                                   |  |
|                                           |                                                      |                                   |  |
|                                           |                                                      |                                   |  |
| (0 Caracteres Digitados)                  |                                                      |                                   |  |
| 2. Você nossui Cadastro Único (CADÚNIC)   | 0) nara Programas Sociais do Coverno Federal? 🔹 🔿    | uantidade máxima de números: 80.) |  |
| 2. Voce possul cadasti o offico (caborito | o) para rrogramas sociais do Governo rederar: 🛶 ( da |                                   |  |
| O Não                                     |                                                      |                                   |  |
| ⊖ Sim                                     |                                                      |                                   |  |
|                                           |                                                      |                                   |  |
| 3. Informe número do CADUNICO, caso po    | >ssua. *(Número máximo de Caracteres: 80)            |                                   |  |
|                                           |                                                      |                                   |  |
|                                           |                                                      |                                   |  |
|                                           |                                                      |                                   |  |
| (0 Caracteres Digitados)                  |                                                      |                                   |  |
| 4. Nome do Aluno 🔺 (Número máximo de C    | aracteres: 80 )                                      |                                   |  |
|                                           |                                                      |                                   |  |
|                                           |                                                      |                                   |  |
|                                           |                                                      |                                   |  |
| (0 Caracteres Digitados)                  |                                                      |                                   |  |
| 5. Curso: 👻 Número máximo de Caracteres   | : 80.)                                               |                                   |  |
|                                           | ,                                                    |                                   |  |
|                                           |                                                      |                                   |  |
|                                           |                                                      |                                   |  |
|                                           |                                                      |                                   |  |

A tela abaixo não precisa ser preenchida, pois as informações já foram coletadas em perguntas acima.

| INFORME O NOME E CPF DAS PESSOAS QUE CONTRIBUEM COM A RENDA FAMILIAR |             |                         |             |
|----------------------------------------------------------------------|-------------|-------------------------|-------------|
| CPF:                                                                 |             |                         |             |
| Nome:                                                                |             |                         |             |
| Sexo: 🔘 Masculino 🔿 Feminino                                         |             |                         |             |
| Grau de Parentesco: SELECIONE 💙                                      |             |                         |             |
|                                                                      |             | Adicionar Participante  |             |
| ITENS DO CONFORTO FAMILIAR                                           |             |                         |             |
| Aparelho de Som                                                      | Nenhum 🖌    | Empregada Mensalista    | Nenhum 💟    |
| Banheiro                                                             | Nenhum 🖌    | Geladeira               | Nenhum 🗡    |
| Carro                                                                | Nenhum \vee | Máquina de Lavar Roupas | Nenhum \vee |
| Celular                                                              | Nenhum \vee | Moto                    | Nenhum 🗡    |
| Computador                                                           | Nenhum \vee | Telefone Fixo           | Nenhum 🗡    |
| DVD                                                                  | Nenhum 🖌    | Televisor               | Nenhum 🚩    |
|                                                                      |             |                         |             |

### 2-Solicitação de Bolsa

#### 2.1 Solicitação de Bolsas

Para a solicitação da bolsa, dentro do **"portal discente"** acesse o menu bolsas e clique na opção **"Solicitação de Bolsas -> Solicitação de Bolsa Auxilio.**"

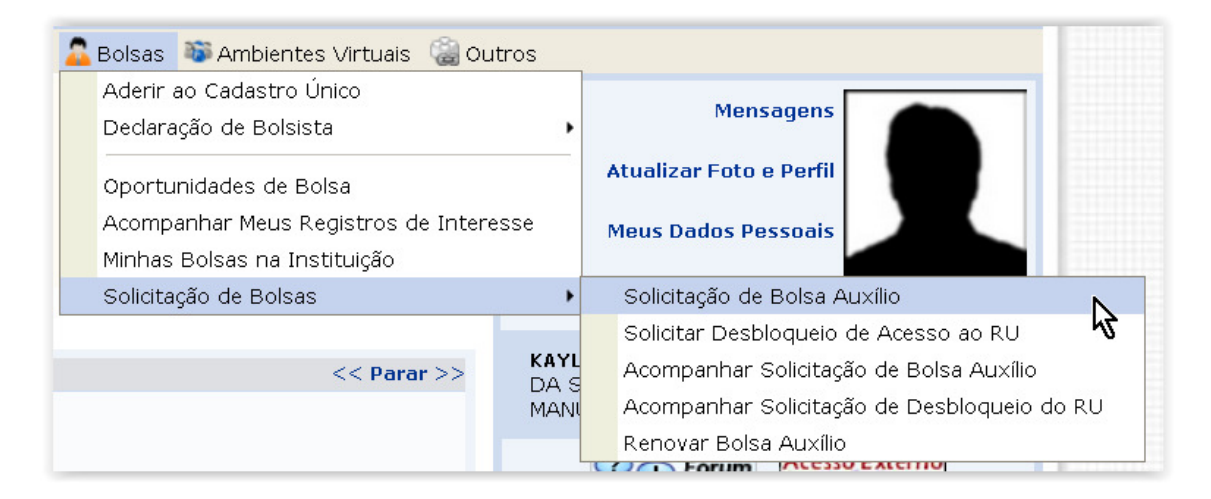

Escolha qual bolsa deseja submeter a sua solicitação e marque a opção "Eu li e compreendi as instruções e prazos informados acima."

| ÁTICO - PEDAGÓGIO<br>ÁTICO - PEDAGÓGIO                        | SELECIONE                              | Tabatin(<br>São Gal |
|---------------------------------------------------------------|----------------------------------------|---------------------|
| ÁTICO - PEDAGÓGIO                                             | ALIMENTAÇÃO                            | Presider            |
| ÁTICO - PEDAGÓGIO                                             | CRECHE 😽                               | Parintin            |
| ATICO - PEDAGOGIO                                             | ESPORTE                                | Maués               |
|                                                               | MATERIAL DIDÁTICO - PEDAGÓGICO ESCOLAR |                     |
|                                                               | MORADIA E/OU ALOJAMENTO                |                     |
| Ano Solicitação:                                              | TRANSPORTE                             |                     |
| Bolsa Desejada: 🖈                                             | ALIMENTAÇÃO                            |                     |
| 🖂 Eu li e compreendi as instruções e prazos informados acima. |                                        |                     |

Na próxima tela deve-se especificar o turno, meio de transporte utilizado, custo de transporte e anexar os documentos comprobatórios de renda e preencher a justificativa para o requerimento.

| Suggest o strate the state of a state of states and states and states a strate strates and states and states a |  |  |
|----------------------------------------------------------------------------------------------------|--|--|
| Dados da Solicitação                                                                                                    |  |  |
| Atividades Acadêmicas em Turnos<br>Consecutivos:<br>Apenas um Turno<br>Apenas um Turno<br>Apenas um Turno<br>Meio de Transporte Utilizado:<br>Manhã/Tarde<br>Tarde/Noite<br>Custo Mensal com Transporte R\$: U,UU                                                                                                    |  |  |
| Documentos a serem enviados                                                                                                    |  |  |
| Tipo Documento: * SELECIONE V                                                                                                    |  |  |
| Documento: * Browse No file selected.                                                                                                    |  |  |
| Anexar Arquivo                                                                                                    |  |  |
|                                                                                                    |  |  |
| JUSTIFICATIVA DE REQUERIMENTO. =                                                                                                    |  |  |
|                                                                                                    |  |  |
| Você pode digitar 50000 caracteres.                                                                                                    |  |  |
|                                                                                                    |  |  |

## 2.1 Acompanhamento da Solicitação

O aluno poderá acompanhar a sua solicitação pelo menu bolsas -> Solicitação de Bolsas -> Acompanhar Solicitação de Bolsa Auxilio.

| quisa           | a 🔝 Extensão 🛛 🍣 Ações Associadas 🛛 🔄 Biblioteca | 🤷 Bolsas 🛛 🕸 Ambientes Virtuais |
|-----------------|--------------------------------------------------|---------------------------------|
|                 |                                                  | Aderir ao Cadastro Único        |
| as cadastradas. |                                                  | Declaração de Bolsista          |
|                 | Oportunidades de Bol                             |                                 |
|                 |                                                  | Acompanhar Meus Registros d     |
|                 |                                                  | Minhas Bolsas na Instituição    |
|                 | Solicitação de Bolsa Auxílio                     | Solicitação de Bolsas           |
| EST             | Solicitar Desbloqueio de Acesso ao RU            |                                 |
| ões             | Acompanhar Solicitação de Bolsa Auxílio          | << Par                          |
|                 | Acompanhar Solicitação de Desbloqueio do RU      |                                 |
|                 | Renovar Bolsa Auxílio                            |                                 |